# Visor gestiona.

# Configuración inicial

Para la puesta a punto de la aplicación Visor de expedientes requiere especificar una serie de datos, adaptados a cada entidad a importar.

# Alta de la entidad

Alta la entidad en la aplicación de Entidades Locales (Visible desde http://SERVER:4102/userApps.html), estableciendo en la pestaña de Portales la dirección de la sede electrónica de sedipualba con la que se va a conectar para importar expedientes.

En la pestaña Sedipualba, indicar que Tiene Sedipualba, y establecer usuario y contraseña en entornos de pre y producción.

Este valor se especifica a mano en la tabla de entidades\_locales.municipios, en el municipio correspondiente, columnas:

| PROD | munUserWS    | munUserPassWS    |
|------|--------------|------------------|
| PRE  | munUserPreWS | munUserPassPreWS |

Este usuario y password debe coincidir con el indicado en la parte de administración de sedipualba (/admin), Usuarios del servicio web.

## Directorios para la carga

Se tiene que configurar dos rutas en docker,

- Origen de los ficheros a cargar
- Destino de los pdf generados a partir de la carga ENI

#### Se mapean como volumenes docker, en el fichero DPHWebApps/launch/docker-compose.yml Reemplazar {PATH\_DATA} por una ruta accesible en el servidor,

```
- {PATH_DATA}/Datos Gestiona:/usr/share/webApps/datos → Destino de los ficheros procesados en BASE64 en la carga ENI
- {PATH_DATA}/datosGestionaENI-Transferencia:/usr/share/webApps/datosENI-Transferencia → Origen de los expedientes a cargar (lugar donde se descomprime el zip)
```

Requiere parar y volver a reiniciar docker. sudo docker compose down

sudo docker compose up -d

# Proceso de carga

La carga de expedientes se hace en su totalidad, borrando los datos de las tablas de cargas anteriores (No contempla la carga por bloques).

Desde la aplicación de Visor Gestiona (http://SERVER:8102/gestiona.html)

Menú superior **Opciones**  $\rightarrow$  **Cargar datos** 

**Importar expedientes**  $\rightarrow$  Para la carga de expedientes en pdf (primera copia que proporciona Gestiona)

Importar entradas y salidas

Importar expedientes formato ENI transferencia  $\rightarrow$  Para la carga en formato ENI

## Permisos en sedipualba

La exportación de expedientes a sedipualba se hace de forma individual.

Para esta exportación requiere que el usuario conectado esté en el organigrama de personal municipal de sedipualba.

Si la entidad que ha instalado el visor no tiene la identificación con certificado, requiere modificar el código fuente para indicarle un DNI válido.

# Anexo I

El arbol de directorios que está esperando la aplicación para la carga es el siguiente:

En copia ENI:

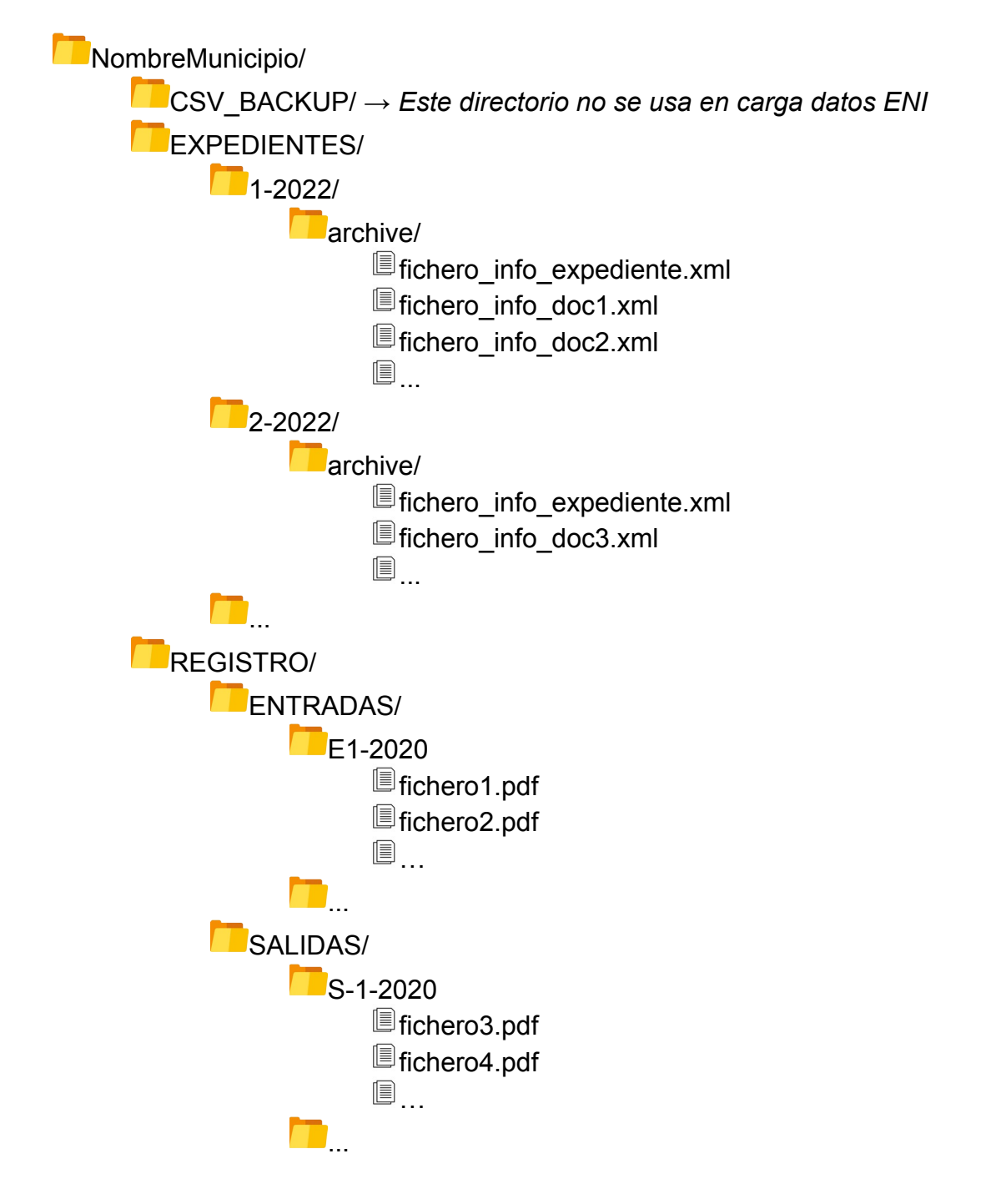

En copia pdf (si procede, primera exportación de Gestiona):

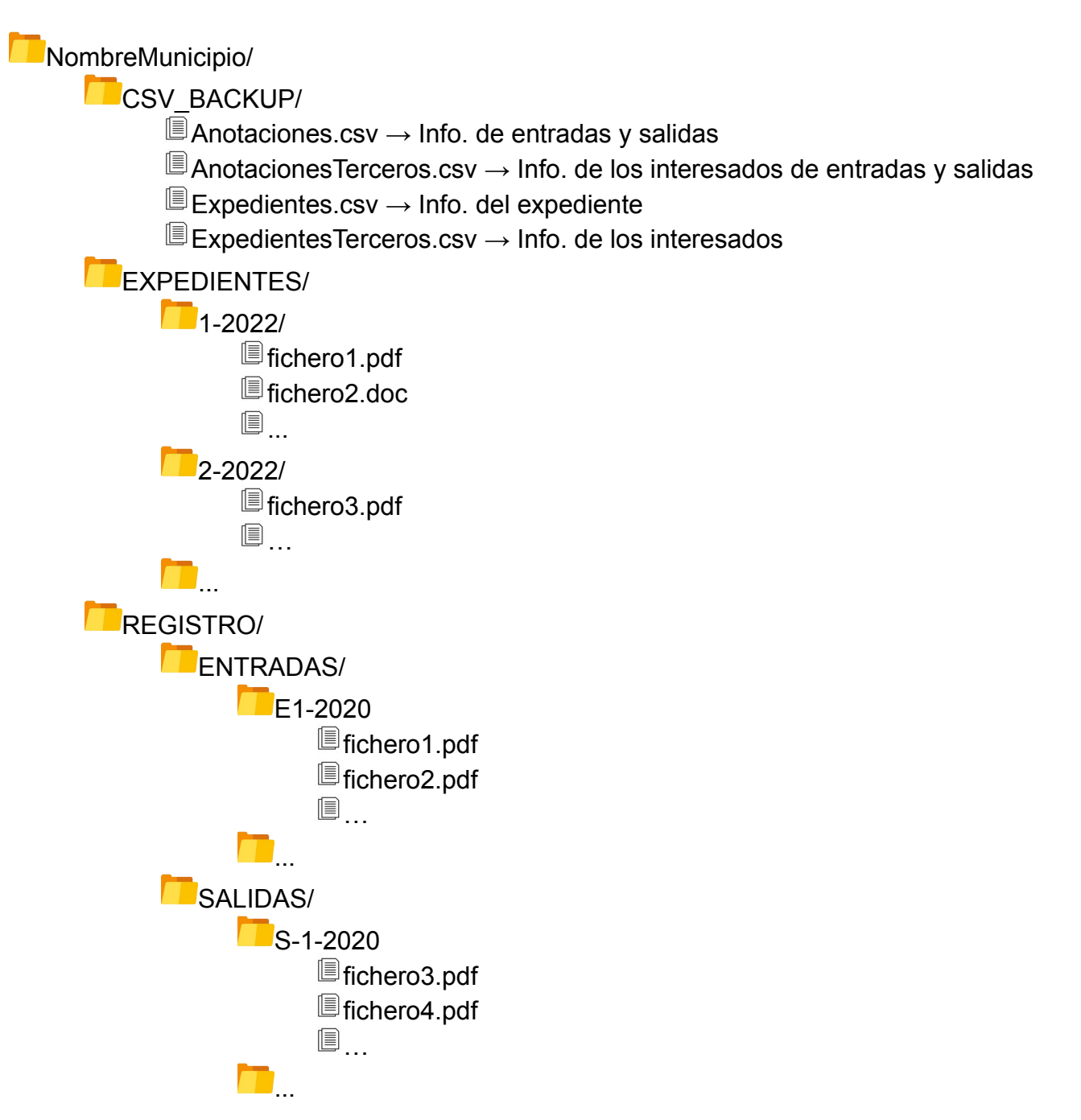